## How to Sync your App to the Event

If you have an account with OneASICS<sup>™</sup>, please make sure to log out of that account from the webpage before syncing to our event,

and enter the ID (email) of the ASICS Runkeeper™ account that you wish to use for our event. ※If you sync to our event without logging out of your OneASICS™, the system may automatically sync to your OneASICS™ account,

even if you did not choose to do so.

Please make sure to sync with your ASICS Runkeeper<sup>™</sup> account, and check if the registered ID (email) is correct.

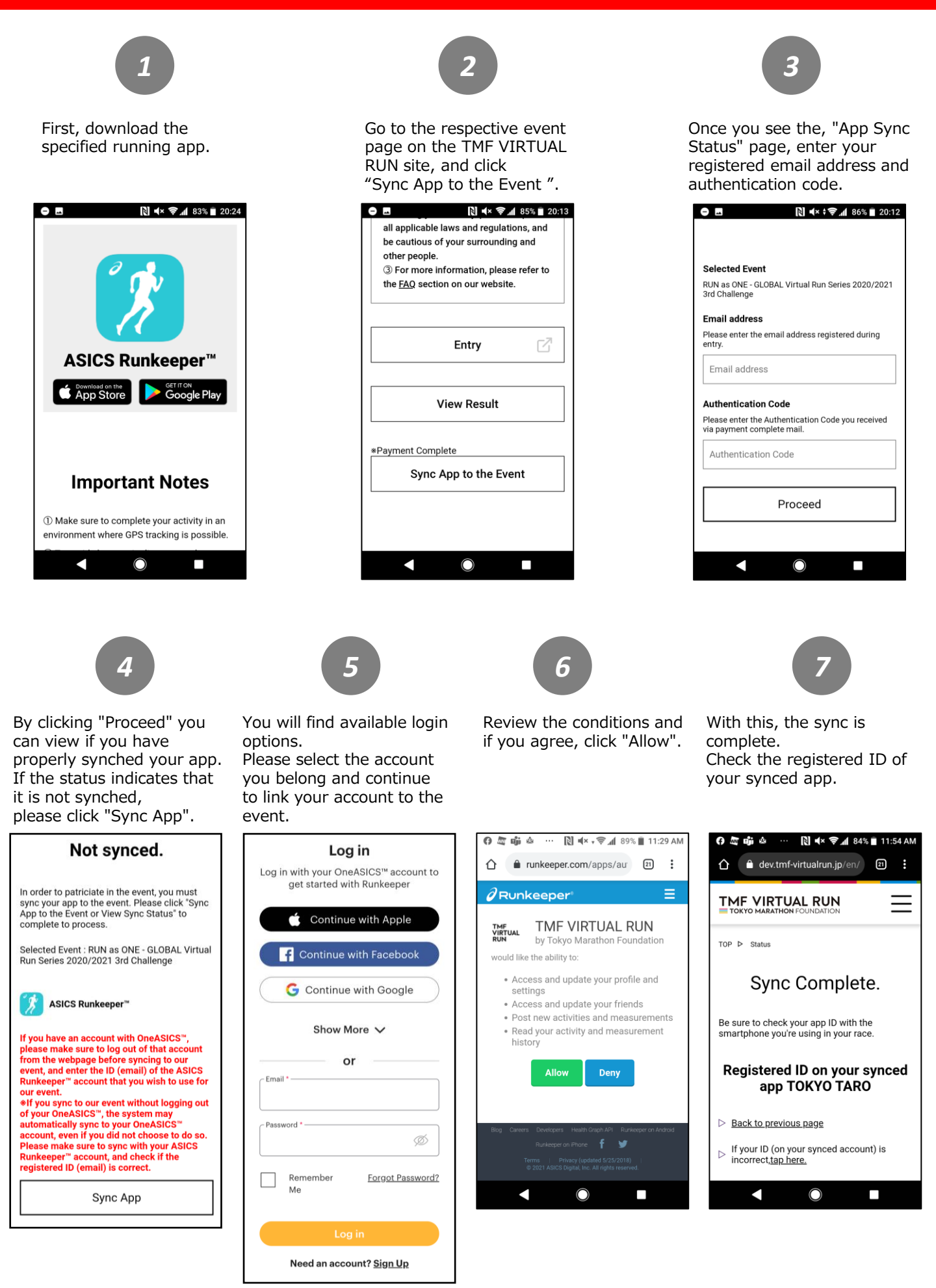